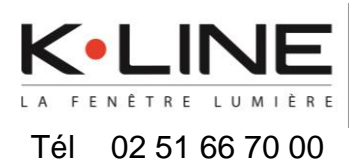

Association de Alexa avec K•LINE Smart Home

# Avec K•LINE Smart Home, je pilote ma maison connectée à la voix via Alexa.

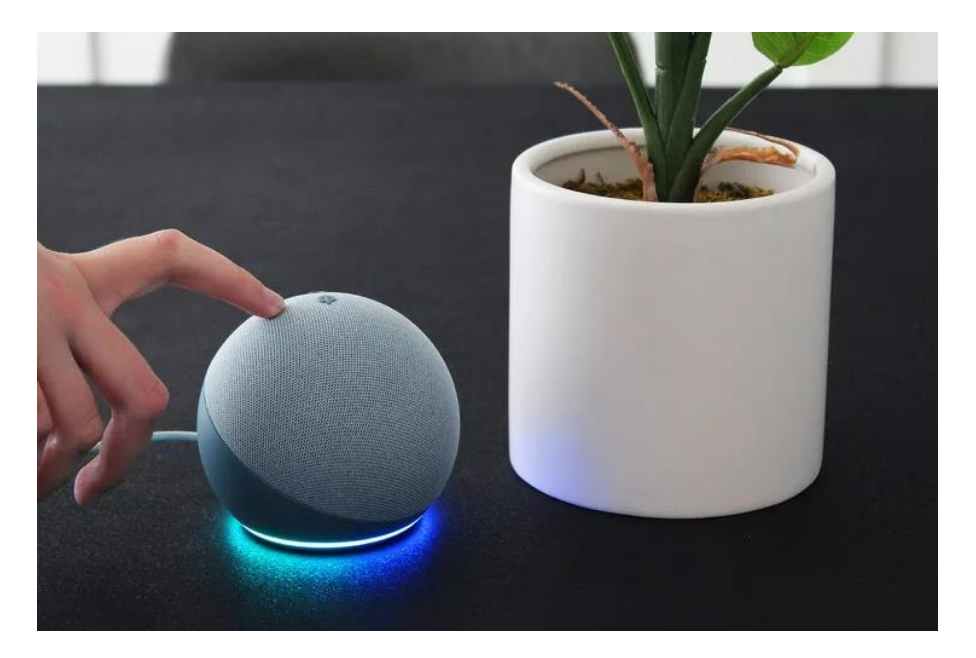

K•LINE Smart Home est compatible avec l'assistant Alexa d'Amazon. Tout enceinte connectée équipée d'un assistant vocal Alexa me permet donc de piloter ma maison connectée à la voix.

Piloter des volets roulants ou un éclairage grâce à la commande vocale avec l'assistant Alexa.

#### SOMMAIRE :

- 1. Créer un compte ou s'identifier sur K•LINE Smart Home
- 2. Associer l'assistant vocal Alexa à l'apps K•LINE Smart Home
- 3. Trucs et astuces

### Cas d'emploi :

*Vous disposez d'une enceinte connectée équipée d'un assistant vocal Amazon (Alexa) associer à l'application Amazone Alexa.* 

et,

Vous disposez d'une box DELTA DORE (Tydom 1.0, Tydom 2.0, Tydom Home, Tydom Home Pro ou Tywell Pro) avec l'application K•LINE Smart Home.

et,

*Vous disposez de produit connecté pilotable à la voix (Occultation - volet roulant et BSO, éclairage connecté ...).* 

# 1. Créer un compte ou s'identifier sur K•LINE Smart Home

1) A l'ouverture de l'application K•LINE Smart Home, Choisir :

1.a) « <u>Créer un compte</u> » Vous n'avez pas de compte utilisateur K•LINE Smart Home.

1.b) « <u>S'identifier</u> » Déjà utilisateur de K•LINE Smart Home avec un compte utilisateur.

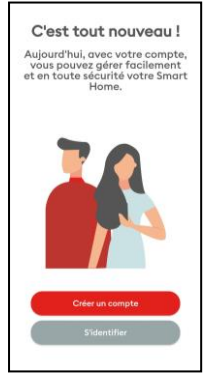

#### Créer un compte :

1) Cliquer sur « Je suis utilisateur box K•LINE ».

2) Après avoir fait défiler les slides sur la gauche, cliquer sur « <u>C'EST PARTI !</u> ».

3) Renseigner votre mail valide, puis cliquer sur « Créer un compte ».

4) Un mail avec un code de vérification a été envoyé sur votre mail renseigné, recopier ce code puis cliquer sur « Valider mon e-mail ».

| Commencez par nous dire si vous<br>avez une box K-LINE ou si vous<br>êtes un installateur K-LINE. | Dites à votre Smart Home<br>comment se comporter<br>Faites des scénarios, utilisez votre<br>assistant vocal et laissez votre<br>box K-LINE faire le boulat ! | Créons votre compte !<br>Créons votre compte !<br>Commençons par votre «-mail. Vous l'utiliserez<br>pour vous competer des répaires d'autorités<br>vous envoyer des informations importantes sur<br>vote Smart Reine.                                                                                                    | Validation de votre e-mail     Nous venos de vous envoyer un     rode de voltigion de dontes e-mail:     designebenotiginal com Merci de voltigi     velidation com Merci de voltigi     velidation e-dessour. |
|---------------------------------------------------------------------------------------------------|----------------------------------------------------------------------------------------------------|----------------------------------------------------------------------------------------------------|----------------------------------------------------------------------------------------------------|
|                                                                                                   |                                                                                                    | E-moli<br>En colent rolyte sompte, soon accepted to:<br>Confidence of the mole of exactles, of Political de<br>confidence of the exactles of the other of the other of the other<br>confidence of the other of the other of the other of the other of the other other other other other other other<br>confidence of the other other ot | Code de volidation                                                                                                    |
| Je suls utilisatour box K+LINE<br>- Jo suis installatour                                          | C'EST PARTI !                                                                                                    | Créer un compte<br>Annuler                                                                                                    | Valider mon e-mail Renvoyer le code                                                                                                    |

#### Créer un compte (suite) :

5) Saisir votre mot de passe que vous aurez choisi en concordance avec les critères de sécurité, puis cliquer sur « <u>Continuer</u> ».

6) Renseigner le formulaire, puis cliquer sur « Valider ».

7) Votre compte est créé, vous pouvez ajouter une box à votre compte (box déjà existante ou nouvelle box).

8) Saisir les informations de votre box, puis cliquer sur « Ajouter mon domicile ».

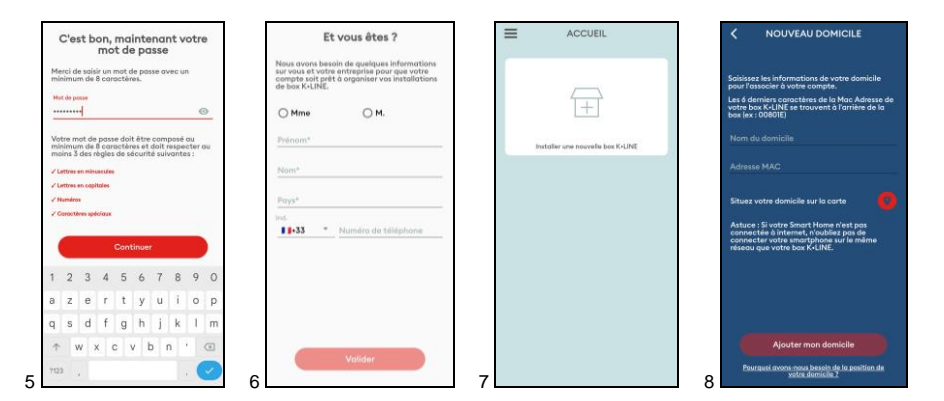

Votre box est associée à votre compte, vous pouvez utiliser K•LINE Smart Home pour gérer votre maison connectée.

#### S'identifier :

1) Saisir les informations du compte utilisateur, puis cliquer sur « Connexion ».

2) Si votre box est déjà associée à votre compte, connectez-vous à votre domicile.

3) Si votre box n'est pas associée à votre compte, cliquez sur « <u>installer une nouvelle</u> <u>box K-LINE</u> » (box déjà existante ou nouvelle box).

4) Saisir les informations de votre box, puis cliquer sur « Ajouter mon domicile ».

| Bienvenue à la maison !                                                                                                    | ACCUEIL                             | K NOUVEAU DOMICILE                                                                                                    | CDF                                                 |
|----------------------------------------------------------------------------------------------------|-------------------------------------|----------------------------------------------------------------------------------------------------|-----------------------------------------------------|
| Pour veus connectar à votre box K-LINE,<br>solitieur l'e-mail et annue, la pour de votre<br>Si vous n'inveg pou nonce poir du compile,<br>cliquez sur la boution "Cheer un compile". | +                                   | Solaisse les informations de votre donicile<br>pour l'associer à votre compte.<br>Les d'arrières cancetters de la Mac. Adreus de<br>votre los CALINA et travent à l'arrière de la<br>boi deur Califiet<br>Honn du donicile | Mes équipements VOLETS CLAIRAGES Tot asset Tot ment |
| E-mail<br>Mot de posse 📀                                                                                                    | 5e connector à un de mos damiciles. | Advesse MAC<br>Situez vehre domicile sur la carte                                                                                                    | CHAUFFAGE PORTE                                     |
| Connexion<br>Criter un compte                                                                                                    |                                     | Ajouter mon domicile                                                                                                    | Teneral Microsoft                                   |
| Mot de passe oublié                                                                                                    | 2                                   | Pourquoi avont-nous besoin de la position de<br>votre domisile ?                                                                                                    | Antituell Photos Routines Sorvices                  |

Vous pouvez utiliser K•LINE Smart Home pour gérer votre maison connectée.

# 2. Associer la box Alexa à l'application K•LINE Smart Home

- 1) Dans l'application Alexa, aller dans le menu « Plus » puis sur « Skills et jeux ».
- 2) Rechercher « <u>K-LINE Smart Home</u> » puis sélectionner l'application.
- 3) Cliquer sur « ACTIVER POUR UTILISATION ».
- 4) Cliquer sur « <u>CONNECTEZ-VOUS</u> ».

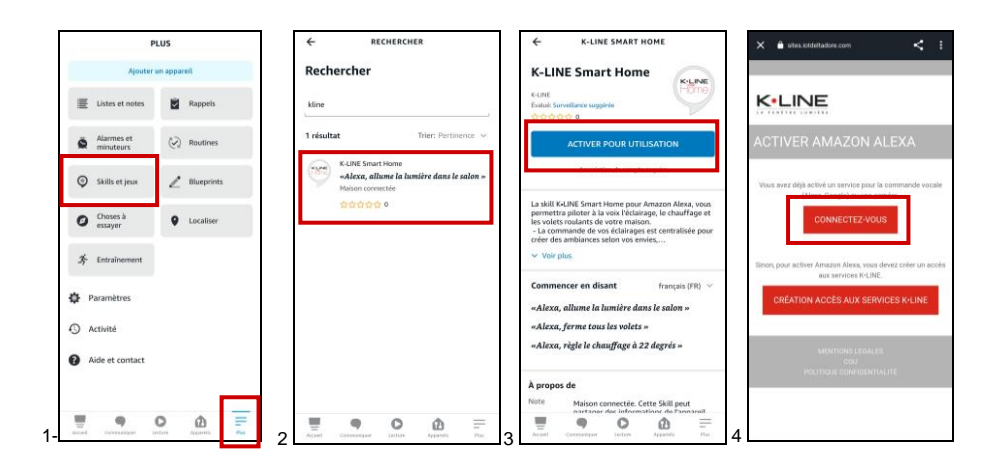

- 5) Saisir les identifiants de votre box Tydom, puis cliquer sur « SUIVANT ».
- 6) Cliquer sur « J'ACCEPTE » pour autoriser la demande.
- 7) Une fois vos comptes associés, cliquer sur « Suivant ».
- 8) Une fois que Alexa a trouvé les appareils, cliquer sur « Suivant ».

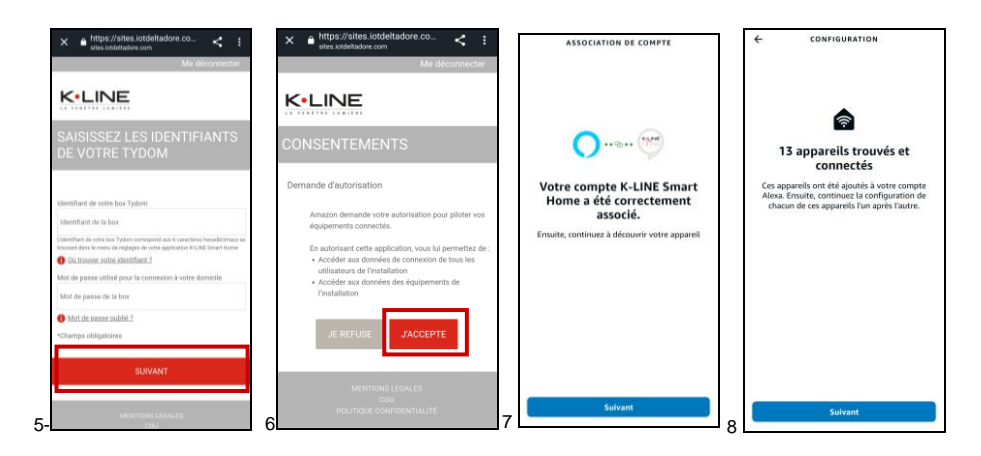

9) Sélectionner un appareil, puis cliquer sur « Configurer l'appareil ».
10) Une fois l'appareil configuér, cliquer sur « Continuer »
11) Refaire les étapes 9 et 10 pour chaque appareil à piloter à la voix avec Alexa.

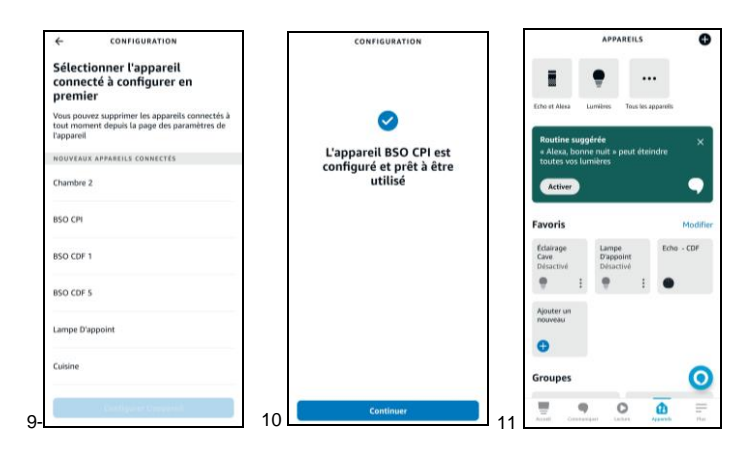

Tous les appareils que vous souhaitez piloter à la voix sont désormais disponibles dans l'application Amazon Alexa. Vous pouvez ainsi gérer votre maison connectée à l'aide de la commande vocale.

## 3. Trucs et astuces

 Si vous avez plusieurs box Tydom associées à votre compte K•LINE Smart Home, après l'étape 5, sélectionnez la box sur laquelle les produits que vous souhaitez piloter à la voix ont été associés

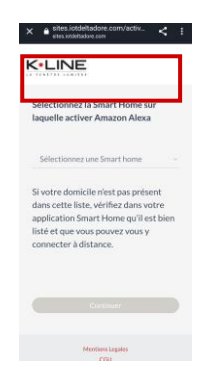

2. Pour ajouter des produits appairés dans K•LINE Smart Home après l'association avec Alexa. Il faut désactiver la skill K•LINE Smart Home, puis la réactiver.